## How to Transfer a Member (as a Club User)

Please note:

- This should only be used if a member has left your club or is no longer affiliated with your club.
- Clubs may only initiate a transfer to the Unattached club for your LSC.
- All other transfers should be initiated by the member/parent or through the LSC with member/parent authorization.

To initiate a member transfer:

- 1) Verify that you are a Club Admin, Head Coach, or Club Registrar.
- 2) Log into hub.usaswimming.org.
- 3) Navigate to Club > My Club > Team Management > Athlete Roster/Non-Athlete Roster.
- 4) On the roster, identify the member that requires a transfer and click on the View/Edit icon:

| SYNC |   |
|------|---|
|      | C |
|      | C |

You will be taken to the View/Edit Member page. Click the "Club Transfer" pill to view the "Member Club Transfer" table as shown below.

|                                                                                                    | EVENTS & TICKETS | FIND A SWIM TEAM & LESSONS | SWIM SHOP Welcome USASwimming | 🐂 🌣 Settings 💄 Logout |
|----------------------------------------------------------------------------------------------------|------------------|----------------------------|-------------------------------|-----------------------|
|                                                                                                    |                  |                            | Members Education             | Competition Help      |
| View/Edit Member                                                                                     |                  |                            |                               |                       |
| ← Back to My Dashboard<br>Member Name: Child Member<br>Member Id: 48085541662349<br>Roles: Athlete ● |                  |                            |                               |                       |
| General Profile                                                                                      |                  |                            |                               |                       |
| Info Contact Info                                                                                    | Club Transfer    | Ethnicities                | Requirements                  |                       |
| All Courses Affiliations                                                                             | Upgrade          | Reports                    |                               |                       |
| Member Club Transfer                                                                                 |                  |                            |                               |                       |
| CLUB                                                                                                 |                  |                            |                               |                       |
| Bolles School Sharks                                                                                 |                  |                            | ~                             |                       |

Click the down arrow to expand the table (shown immediately above), and then click "Initiate Transfer" on the right side of the table.

## Member Club Transfer

| CLUB |                     |                |                 |                   |                   |
|------|---------------------|----------------|-----------------|-------------------|-------------------|
| B    | olles School Sharks | ^              |                 |                   |                   |
|      | MEMBER ROLE         | EFFECTIVE DATE | EXPIRATION DATE | STATUS            |                   |
|      | Premium Athlete     | 04/14/2024     | 12/31/2024      | Transfer Eligible | Initiate Transfer |

Enter the name of the club the member is transferring to (New Club) and the member's first and last name in the Transfer Form. Then click the "Submit Transfer" button.

| Member Club Transfer                                                                     |                                                                                                    |
|------------------------------------------------------------------------------------------|----------------------------------------------------------------------------------------------------|
| Current Club Info                                                                        |                                                                                                    |
| Club                                                                                     | Member Role                                                                                                    |
| Bolles School Sharks (FL/BSS)                                                            | Premium Athlete                                                                                                    |
| Transfer Form                                                                            |                                                                                                    |
| New Club*                                                                                |                                                                                                    |
| Shark Attack                                                                             |                                                                                                    |
| This will confirm that the above information sanctioned competition in accordance with U | is correct. I understand that the above athlete will remain Unattached for 60 consecutive days from the date of last open<br>JSA Swimming Rules and Regulations 203.3. |
| First and Last Name*                                                                     | Date                                                                                                    |
| Child Member                                                                             | 04/14/2024                                                                                                    |
| The club from which the athlete is transferrin                                           | g will be notified that this transfer has occurred. The old club has the responsibility to notify the LSC Registrar of the new                                         |

The club from which the athlete is transferring will be notified that this transfer has occurred. The old club has the responsibility to notify the LSC Registrar of the new club within sixty (60) days if the club has obtained a court judgment in accordance with USA Swimming Rules and Regulation 203.6. If there is a court judgment, the swimmer will be Unattached until such time as the judgment has been satisfied.

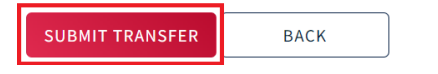

After submitting your transfer, the transfer status will update to "Pending," and the transfer information will appear under the "Club Transfer" pill on the member's View/Edit Member page. For updates on your transfer status or to receive assistance, please contact your LSC Registration Chair.

| View/Edit Member          |                               |                        |                          |
|---------------------------|-------------------------------|------------------------|--------------------------|
| ← Back to My Dashboard    |                               |                        |                          |
| Member Name: Child Member |                               |                        |                          |
| Member Id: 4808E541662349 |                               |                        |                          |
| Roles: Athlete 😨          |                               |                        |                          |
| General                   | Profile                       |                        |                          |
| Info                      | Contact Info Clu              | b Transfer Ethnicitie  | Requirements             |
| All Courses               | Affiliations                  | Jpgrade Reports        | ;                        |
| Member Club Transfer      |                               |                        |                          |
| Club Transfer Status:     | Pending                       | Member Role:           | Premium Athlete          |
| Current Club:             | Bolles School Sharks (FL/BSS) | New Club:              | Aces Swim Club (CO/ACES) |
| Transfer Requested By:    | Child Member                  | Transfer Request Date: | 04/14/2024               |
| ВАСК                      |                               |                        |                          |